## Matrix How to...

## Create an Email Signature

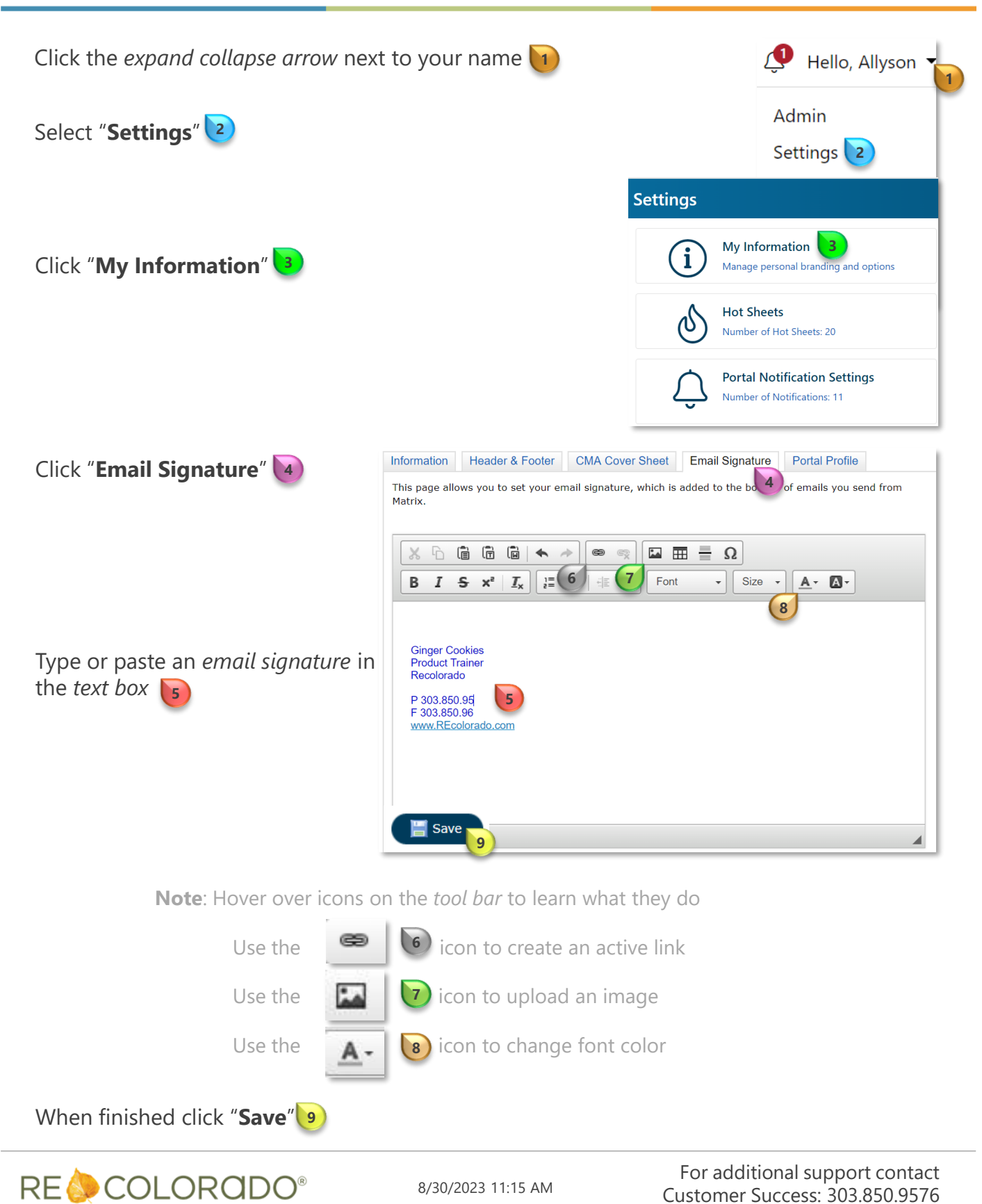